www.NiagaraHealth.on.ca

## NiagaraHealth

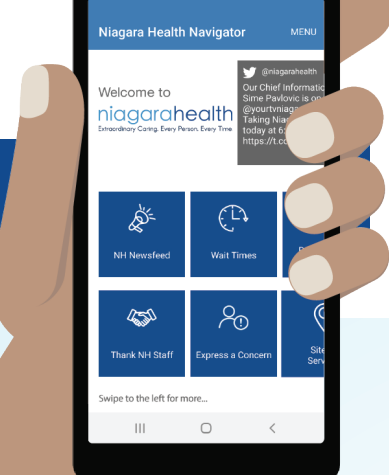

Download the app for free from the App Store or Google Play to provide your feedback. niagarahealth NAVIGATOR

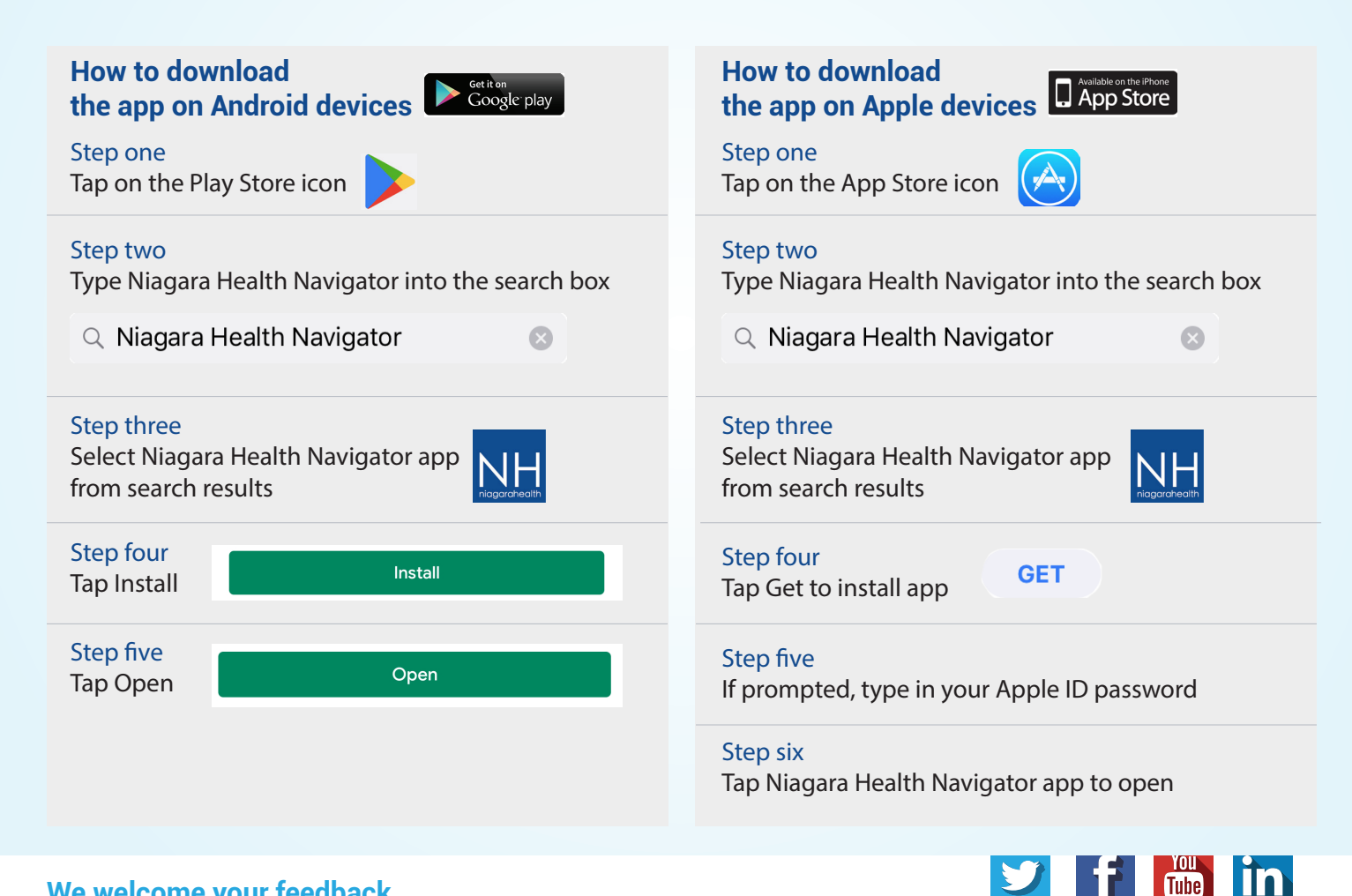